## Canon LBP-1310 設置時にお読みください

本プリンタが使えるようになるまでの手順を紹介しています。ただし、プリンタを取 り扱うための注意事項や制限事項は記載されていませんので、必ず設置ガイドもあわ せてお読みください。

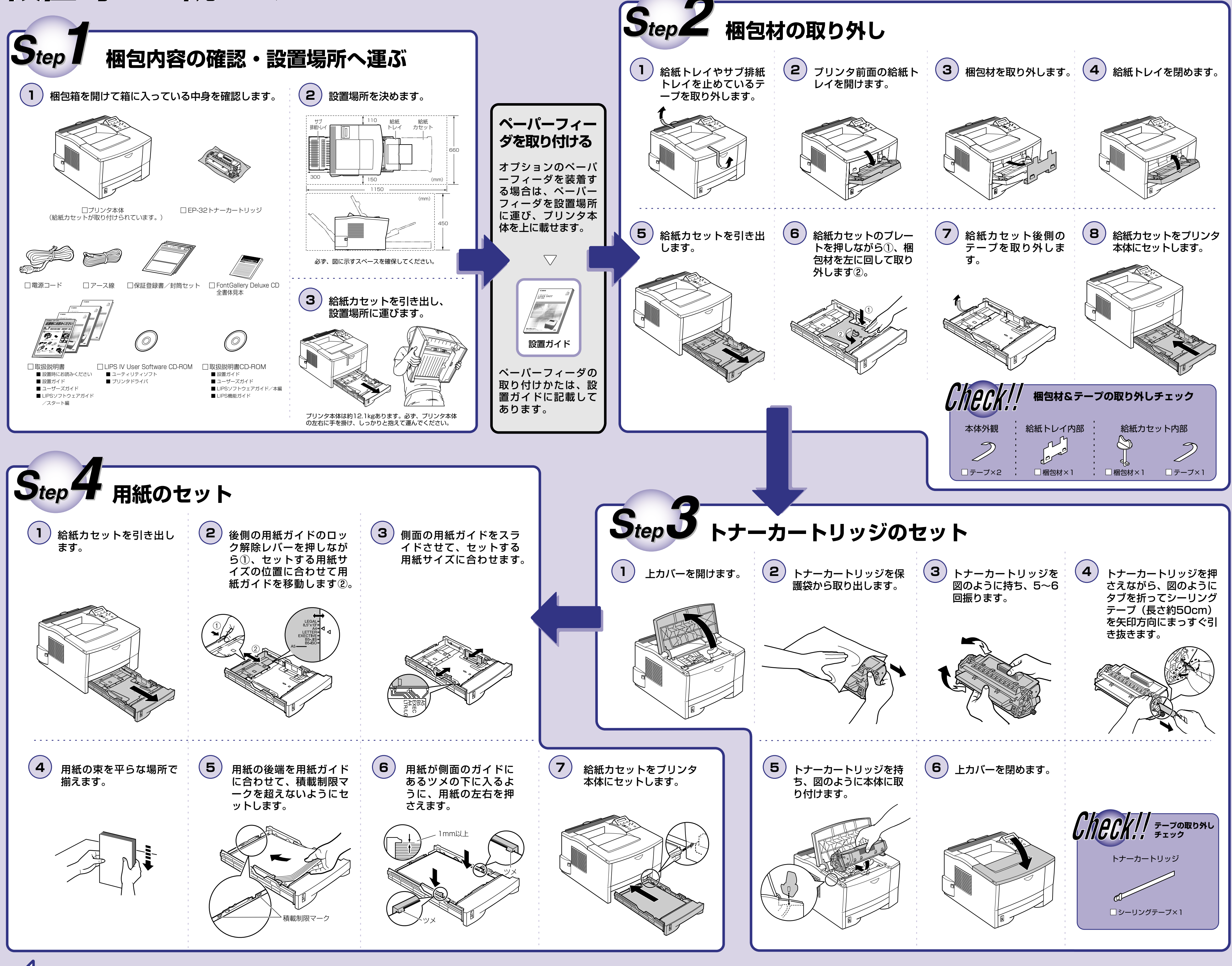

ウラ面へ

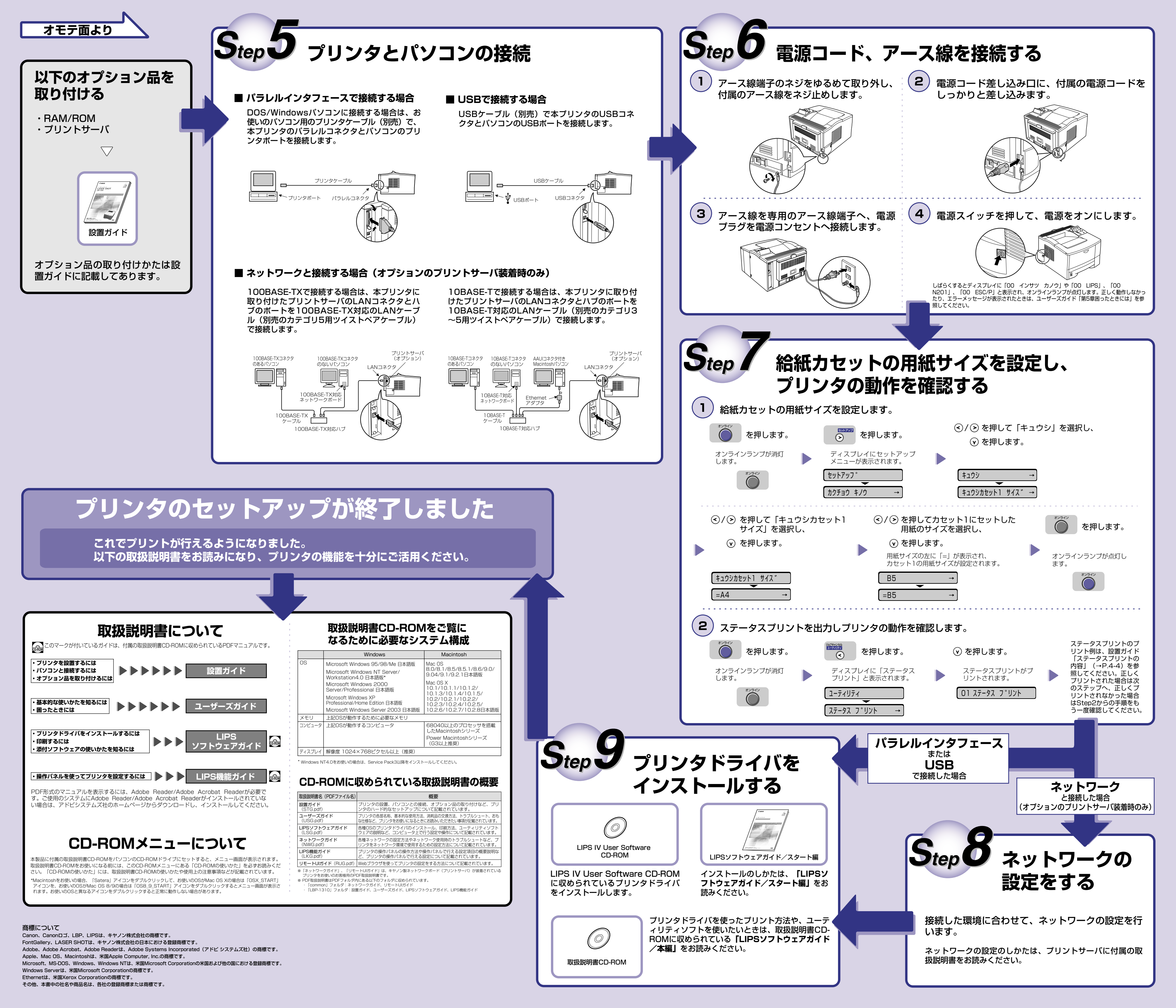